## **Quick Start**

This section shows you how to search your computer for duplicate files.

- Select "Exact duplicate files" in <u>Search Criteria</u>, or click <u>Review</u> => <u>Define report</u> to select "Exact-content duplicate file (Recommended)" (by default).
- 2. Click [Browse...] to select folder or type in folder name.
- 3. Click [Search] button to start the search.

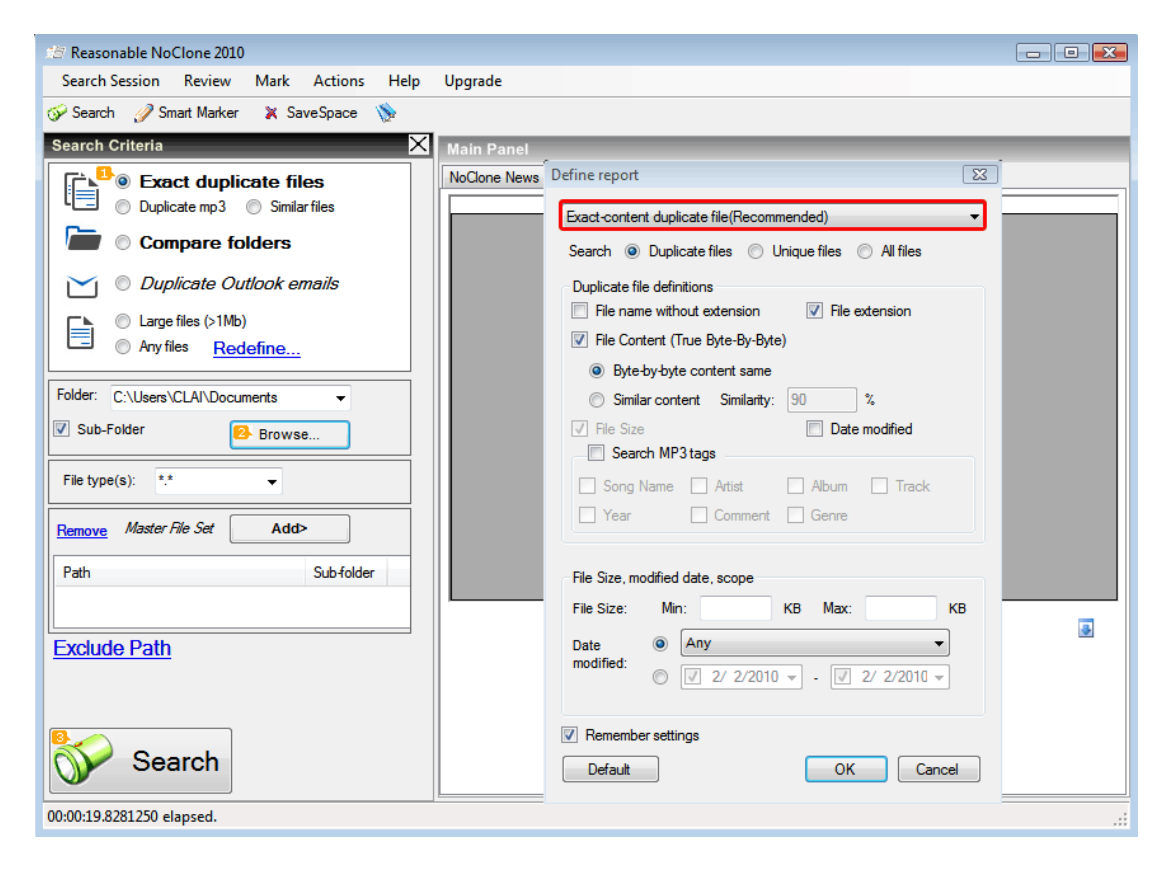

4. <u>Search Result</u> is shown, you can review files by selecting the file on the result panel, click <u>Review</u> and choose the action listed on the menu.

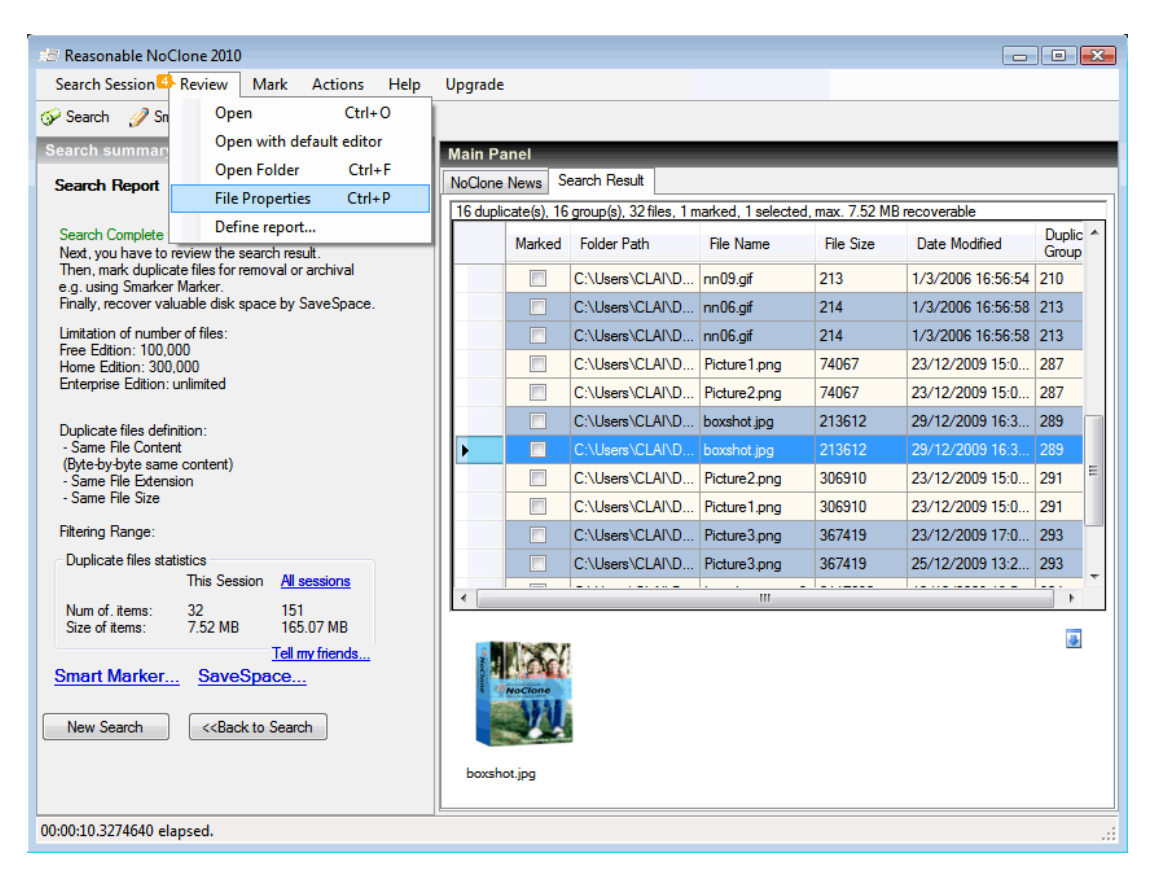

5. Click  $\Box$  the check box or use [Smart Marker] to mark the file you want to handle.

| #참 Reasonable NoClone 2010                                                                                                    |                                                                                        |                         |              |           |                   | • 🔀               |                           |             |  |  |  |  |  |
|----------------------------------------------------------------------------------------------------|----------------------------------------------------------------------------------------|-------------------------|--------------|-----------|-------------------|-------------------|---------------------------|-------------|--|--|--|--|--|
| Search Session Review Mark Actions Help Up                                                                                                    | grade                                                                                  |                         |              |           |                   |                   |                           |             |  |  |  |  |  |
| ốr Search  Smart Marker 🛛 🗶 SaveSpace 🛛 📎                                                                                                    |                                                                                        |                         |              |           |                   |                   |                           |             |  |  |  |  |  |
| Search summary Smart Marker 🛛 🕺 Main Panel                                                                                                    |                                                                                        |                         |              |           |                   |                   |                           |             |  |  |  |  |  |
| Search Report                                                                                                    | Clone News S                                                                           | Ione News Search Result |              |           |                   |                   |                           |             |  |  |  |  |  |
| 1                                                                                                    | 16 duplicate(s), 16 group(s), 32 files, 1 marked, 1 selected, max. 7.52 MB recoverable |                         |              |           |                   |                   |                           |             |  |  |  |  |  |
| Search Complete with 0 error(s). <u>View log</u><br>Next, you have to review the search result.<br>Then, mark duplicate files for removal or archival<br>e.g. using Smarker Marker.<br>Finally, recover valuable disk space by SaveSpace. | Marked                                                                                 | Folder Path             | File Name    | File Size | Date Modified     | Duplic ^<br>Group |                           |             |  |  |  |  |  |
|                                                                                                    |                                                                                        | C:\Users\CLAI\D         | nn09.gif     | 213       | 1/3/2006 16:56:54 | 210               |                           |             |  |  |  |  |  |
|                                                                                                    |                                                                                        | C:\Users\CLAI\D         | nn06.gif     | 214       | 1/3/2006 16:56:58 | 213               |                           |             |  |  |  |  |  |
| Limitation of number of files:<br>Free Edition: 100,000<br>Home Edition: 300,000<br>Enterprise Edition: unlimited                                                                                                    |                                                                                        | C:\Users\CLAI\D         | nn06.gif     | 214       | 1/3/2006 16:56:58 | 213               |                           |             |  |  |  |  |  |
|                                                                                                    |                                                                                        | C:\Users\CLAI\D         | Picture1.png | 74067     | 23/12/2009 15:0   | 287               |                           |             |  |  |  |  |  |
|                                                                                                    |                                                                                        | C:\Users\CLAI\D         | Picture2.png | 74067     | 23/12/2009 15:0   | 287               |                           |             |  |  |  |  |  |
| Duplicate files definition:<br>- Same File Content<br>(Byte-by-byte same content)<br>- Same File Extension<br>- Same File Size                                                                                                    |                                                                                        | C:\Users\CLAI\D         | boxshot.jpg  | 213612    | 29/12/2009 16:3   | 289               |                           |             |  |  |  |  |  |
|                                                                                                    |                                                                                        | C:\Users\CLAI\D         | boxshot.jpg  | 213612    | 29/12/2009 16:3   | 289               |                           |             |  |  |  |  |  |
|                                                                                                    |                                                                                        | C:\Users\CLAI\D         | Picture2.png | 306910    | 23/12/2009 15:0   | 291 =             |                           |             |  |  |  |  |  |
|                                                                                                    |                                                                                        | C:\Users\CLAI\D         | Picture1.png | 306910    | 23/12/2009 15:0   | 291               |                           |             |  |  |  |  |  |
| Filtering Range:                                                                                                    |                                                                                        | C:\Users\CLAI\D         | Picture3.png | 367419    | 23/12/2009 17:0   | 293               |                           |             |  |  |  |  |  |
| Duplicate files statistics                                                                                                    |                                                                                        | C:\Users\CLAI\D         | Picture3.png | 367419    | 25/12/2009 13:2   | 293 🚽             |                           |             |  |  |  |  |  |
| Num of itomo: 22 151                                                                                                    |                                                                                        |                         |              |           |                   |                   |                           |             |  |  |  |  |  |
| Size of items: 7.52 MB 165.07 MB                                                                                                    |                                                                                        |                         |              |           |                   |                   |                           |             |  |  |  |  |  |
| Tell my friends   Smart Marker SaveSpace   New Search < <back search<="" td="" to=""></back>                                                                                                    |                                                                                        |                         |              |           |                   |                   |                           |             |  |  |  |  |  |
|                                                                                                    |                                                                                        |                         |              |           |                   |                   |                           | boxshot.jpg |  |  |  |  |  |
|                                                                                                    |                                                                                        |                         |              |           |                   |                   |                           |             |  |  |  |  |  |
|                                                                                                    |                                                                                        |                         |              |           |                   |                   | 00:00:10.3274640 elapsed. |             |  |  |  |  |  |
|                                                                                                    |                                                                                        |                         |              |           |                   |                   |                           |             |  |  |  |  |  |

6. To remove files, click [SaveSpace], choose one from the options stated on the screen.

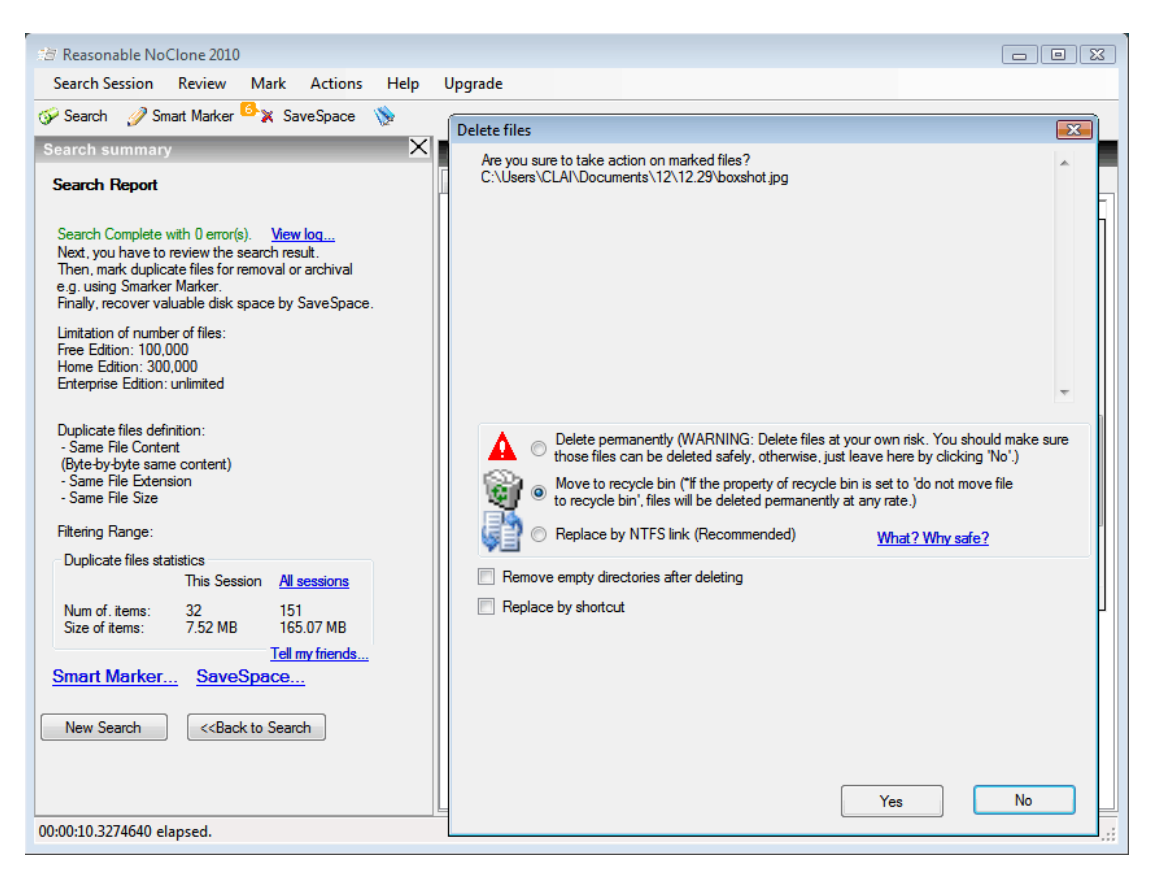

Note: Please make sure the file listed above is safe to delete if you choose "Delete permanently".

For more information, see Search options and Search criteria.